# **CAROLINA · MILANO**

# Full HD 1080P Security Night Vision Hidden Spy Camera Instruction Guide

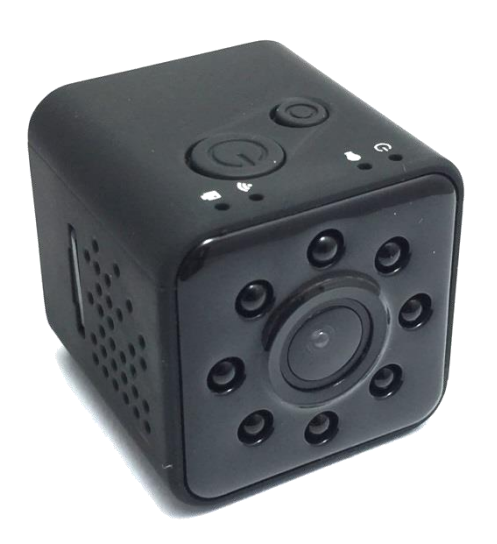

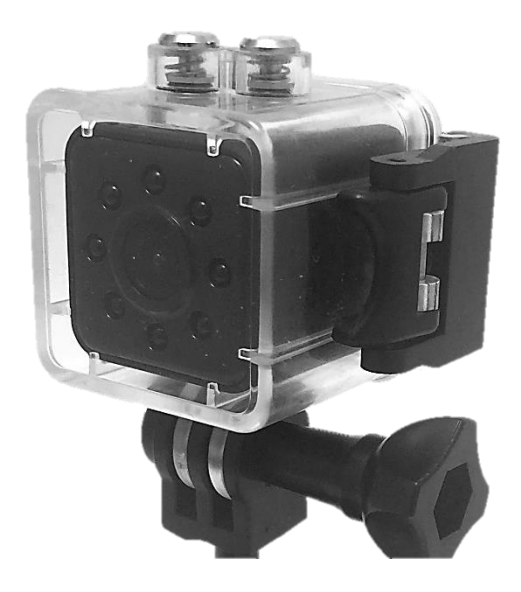

# Model G2300

G2300 Instruction Guide

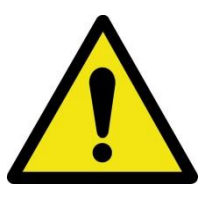

# **Important safety instructions**

- Exercise with caution when using your G2300 camera.
- Always be aware of your surroundings and avoid injury to yourself and others.
- Apply the following precautions with your camera to avoid fire or explosion:
  - DO NOT try to open, puncture, disassemble drop, crush, bend, deform, microwave, incinerate, paint the camera or any other activity not listed in this Instruction Guide.
  - DO NOT insert any foreign objects into any opening on the camera, e.g. USB port.
  - DO NOT use for any reason the camera if it has been damaged e.g. affected by water, cracked, or deformed.
  - DO NOT Disassemble or puncture the integrated camera's battery, since this can cause an explosion or fire.
  - DO NOT dry the camera with an active heat source such as a hair dryer, microwave oven or oven.
  - DO NOT place direct flame sources, such as gas flames or lighted candles near the camera.
  - DO NOT handle the camera charger or the USB cable plugs with wet hands.
  - During charging, place it in a well ventilated location, away from heat sources.

#### Failure to comply with these precautions can result in electric shock.

- Only use chargers marked: Output 5V with 1A up 2.1A.
- If you are not familiar with the charger's specifications (voltage and current), use the supplied USB cable to charge the camera from your computer.
- **DO NOT place** the Camera in close proximity to strong magnetic forces and keep distance from objects that transmit strong radio-waves. Avoiding this precaution, may result in a faulty or degraded camera performance.
- **DO NOT** place the Camera close to high temperature source or subjected to direct sunlight.

# Contents

| Welcome                                                           | 6        |
|-------------------------------------------------------------------|----------|
| Set Content                                                       | 6        |
| G2300 Main Features                                               | 6        |
| G2300 Camera layout                                               | 7        |
| Camera operating modes                                            | 8        |
| Camera light indicators                                           | 8        |
| Getting started                                                   | 9        |
| Insert the Micro SD memory card                                   | 9        |
| Battery charging                                                  | 9        |
| Turning-on/off the G2300 camera                                   | 9        |
| Configuring the camera's options via WiFi and App                 | 10       |
| Settings for Video Recording                                      | 12       |
| Setting for Capture (taking Photos)                               | 13       |
| System Settings                                                   | 13       |
| Setting the Wireless Network (Wi-Fi)                              | 14       |
| Operating the Camera with a Memory Card                           | 16       |
| Taking a photo                                                    | 16       |
| Recording a Video Start/Stop                                      | 16       |
| Start Recording                                                   | 16       |
| Stop Recording                                                    | 16       |
| Recording a Video with Infrared Night Vision Start/Stop           | 16       |
| Start Recording                                                   | 16       |
| Revert from Video with Infrared Night Vision to regular recording | 17       |
| Stop Infrared Night Vision Recording                              | 17       |
| Operating the Camera with the Sports DV App                       | 17       |
| Connecting your Device to the G2300 Camera                        | 17       |
| Getting to know the Sport DV App PLAY Screen and Commands         | 19       |
| Monitoring, Taking Photos & Recording with the "Sports DV" App    | 19       |
| Monitoring                                                        | 19       |
| Taking Photos                                                     | 20       |
| Recording Videos                                                  | 20       |
| Viewing Photos and Videos with the "Sports DV" App                | 20       |
| Viewing Photos and Videos from the Camera's TF Memory card        | 20       |
| G2300 Instruction Guide                                           | 3   Page |

| Viewing Photos and Videos from the Device                      | 20 |
|----------------------------------------------------------------|----|
| Copy Camera Videos and Photos to the computer                  | 21 |
| Operating the camera without a memory card                     | 22 |
| Turning-on the camera in No Memory card installed mode         | 22 |
| Monitoring, Taking Photos & Recording with the "Sports DV" App | 22 |
| Monitoring                                                     | 22 |
| Taking Photos                                                  | 23 |
| Recording Videos                                               | 23 |
| Viewing Photos and Videos with the "Sports DV" App             | 23 |
| Viewing Photos and Videos from the Device                      | 23 |
| Troubleshooting                                                | 24 |
| App does not reconnet to the camera                            | 24 |
| Technical Specifications                                       | 25 |

#### CAROLINA · MILANO G2300 Full HD 1080P Night Vision Action camera Instruction Guide

Copyright © 2019 Carolina Milano

All rights reserved. No part of this guide may be reproduced, stored in a retrieval system, or transmitted in any form or by any means, without the prior written permission of the Publisher.

Every effort has been made in the preparation of this guide to ensure the accuracy of the information presented.

First published: March 2019 Production reference: 1191016 Published by Carolina Milano www.carolinamilano.com

# Welcome

Congratulations on the purchase of the CAROLINA MILANO G2300 Full HD 1080P Night Vision Action camera.

This Camera is perfect for capturing all those important actions events and memorable moments in clear Full HD with 155° wide angle lens.

## Before using the camera, please read this instruction guide

# Set Content

The G2300 Night Vision Action Camera set includes the following:

- 1 x G2300 Camera
- 1 x Waterproof Camera case
- 1 x Magnetic Bracket
- 1 x Bike Handle Bar Pole mounts
- 1 x Base Mount Strap Handle
- 1 x USB Cable

# G2300 Main Features

#### G2300 Night Vision Action Camera main Features

- FH 1080P Video recording
- 12MP image capturing
- Record during charging
- Night Vision
- 155 wide angle
- Waterproof case enabling to protect the camera in extreme conditions to dive up to 96 ft.
- Wi-Fi

## G2300 Camera layout

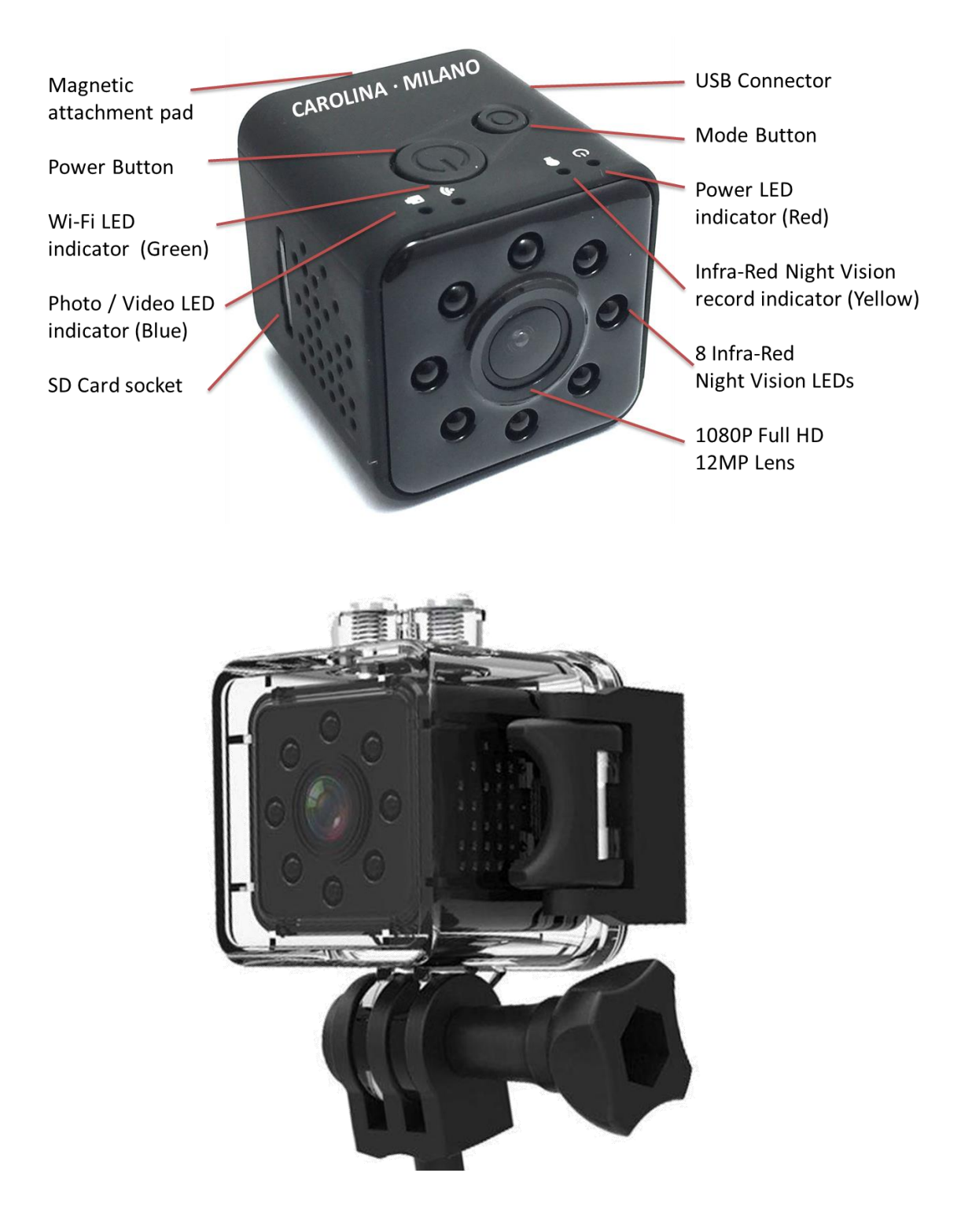

G2300 Camera in its Waterproof protective case

G2300 Instruction Guide

## **Camera operating modes**

- 1. Charged standalone
  - a. Full camera capabilities
  - b. Operating time with built-in battery: up 90 min
- 2. With USB Charger (AC outlet)
  - a. Full camera capabilities
  - b. Operating time: Indefinitely
- 3. With USB Battery Bank Charger
  - a. Full camera capabilities
  - b. Operating time: with 10,000 mAh battery pack about 35 hours
- 4. With USB Connector to computer
  - a. Charging only (cannot record or take photos)
  - b. File copy from camera to computer

## **Camera light indicators**

#### Red

- Fixed light Power on / standby /Battery fully charged
- Flashing light Charging / low power

#### Blue

- Fixed light Taking a photo
- Flashing light Video recording

#### Yellow

• Fixed light – Infrared video recording

#### Green

- Fixed light Wi-Fi is on and ready for remote connection
- Flashing light Camera is connected to a device

# **Getting started**

## Insert the Micro SD memory card

Insert the Micro SD memory card 4GB up to 32GB class 10 (not included) to the SD card socket on the camera as shown in the image.

Use flat item like a credit card to insert the memory card.

## **Battery charging**

Connect the supplied USB cable to the camera. (Micro USB connector) and plug the USB end to a USB charger or Computer.

#### Remark:

Connecting the camera to a computer USB port enables only charging and file coping.

Charging status:

- Flashing Power LED charging the battery
- Steady Power LED the battery is fully charged

Charging time for a new battery is 2-3 hours (depends on the charger)

## Turning-on/off the G2300 camera

#### Note:

If charged from a Computer USB port, you must disconnect the camera from the computer in order to turn it on

- ON- Press on the Power button for 2-3 seconds and the Power led will turn on
- OFF- Press on the Power button for 2-3 seconds and the Power led will turn off

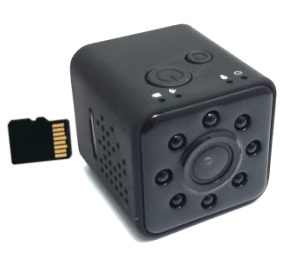

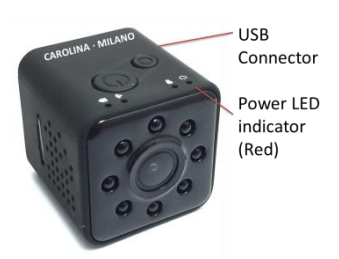

## Configuring the camera's options via WiFi and App

With this application you will customize the camera's settings

1. Download the following Application "Sports DV" from your Application store

(Apple iOS or Android)

or use QR read Application on your device to find the Application on your store

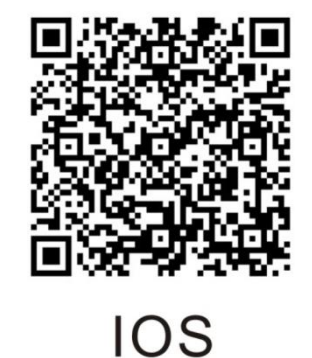

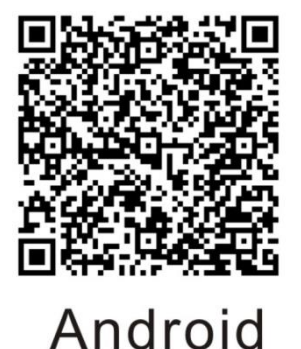

- 2. Turn on the camera
- 3. Turn on the camera's Wi-Fi
  - i. Click on the Mode button for 3 seconds
  - ii. verify that green Wi-Fi indicator is on
- from your device, connect to the following Wi-Fi network that starts with SQ23\_...(like SQ23\_D0EE) (can be changed later)
- 5. Type the following password: 12345678 (can be changed later)
- 6. On your device, run the Sports DV Application
- 7. Verify that you are connected , your device will display this screen:

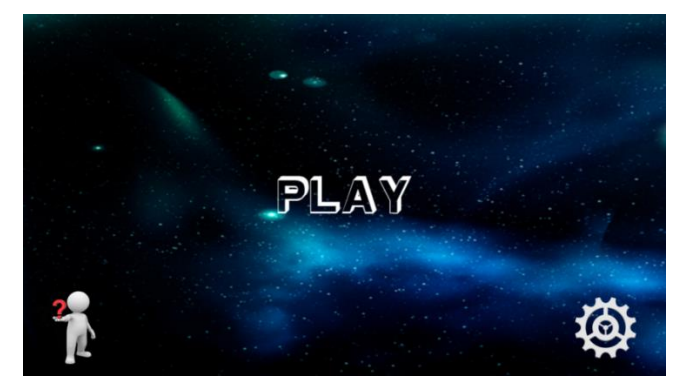

i. If you encounter a connection issue: check the **Troubleshooting** Chapter

App does not reconnect to the camera

8. Click the **Settings** icon (right bottom)

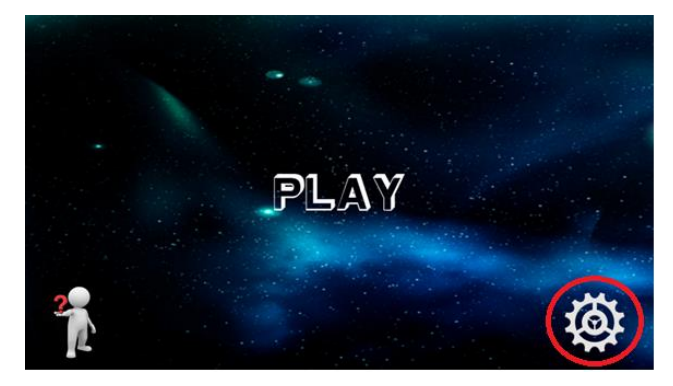

## **Settings for Video Recording**

| 5              | SETTING                 |   |
|----------------|-------------------------|---|
| Record         |                         |   |
| Resolution     | 1080FHD 1920x1080 30fps | > |
| Loop Recording | 10 Minutes              | > |
| 🜔 Record Audio |                         |   |
| 应 Date Stamp   |                         |   |

#### Resolution

Select the required video recording resolution: 1080FHD 1920x1080 30fps 1080P 1440x1080 30fps 720P 1280x720 30fps

#### 9. Loop Recording

Select the required video loop recording: Off

3 Minutes

5 Minutes

10 Minutes

#### 10. Record Audio

Select the required settings

Yes – Blue icon

No – Grey icon

#### 11. Time Stamp

Select the required settings

Yes – Blue icon

No – Grey icon

## Setting for Capture (taking Photos)

| Capture     |                 |   |
|-------------|-----------------|---|
| Resolution  | 12M (4032x3024) | > |
| 💿 Date/Time | Date            | > |

#### Resolution

Select the image resolution:

12M (4023X3024

10M (3648X2736

8M \*3264X2448

5M (2592X1944)

3M (2048X1536)

2MHD1920X1080

1.3M (1280X960)

Date/ Time
 Select the following options:
 Off
 Date
 Date/Time

### **System Settings**

| 5                 | SETTING         |   |
|-------------------|-----------------|---|
| System            |                 |   |
| U Auto Power Off  | 1 Minute        | > |
| 🐵 Date/Time       | MM/DD/YY        | > |
| 💿 Language        | English         | > |
| 💿 Format          |                 |   |
| 😳 Default Setting |                 |   |
| 🜐 Menu Version    | 20170602 V1.1.2 |   |

• Auto Power off

Off

1 Minute

G2300 Instruction Guide

2 Minutes

5 Minutes

- Date/Time
   YY/MM/DD
   MM/DD/YY
   DD/MM/YY
- Language

English Chinese

• Format

Be careful with this option since if you select Yes this option will initialize the memory card and will remove all the info from the memory card Click Green V for Yes Click Red X for No

• Default Settings

Be careful with this option since if you select Yes this option will reset the camera settings to the original factory default settings Click Green V for Yes

Click Red X for No

## Setting the Wireless Network (Wi-Fi)

| Wireless Network |          |   |
|------------------|----------|---|
| 3 WifiName       | SQ23     | > |
| Password         | 12345678 | > |

• WifiName

#### The default camera's wifi name is SQ23 it is recommended to change the wifi name

Click wifiName

Type the new wifi name (eg. abc)

G2300 Instruction Guide

Click OK (Green V)

#### Do not change the Wi-Fi password at this time

Turn off the camera

Turn on the camera

Click on Mode for 3 second

Wi-Fi is on with the new name:

| Wireless Network |          |   |
|------------------|----------|---|
| と WifiName       | abc      | > |
| Password         | 12345678 | > |

#### • Password

To change the Wi-Fi password click on Password Type the new password (must be 8 characters) Click OK (Green V) Turn off the camera Turn on the camera

Click on Mode for 3 second

Connect to the camera's Wi-Fi with the new password

Wi-Fi's password is on with the new name:

| Wireless Network |          |   |
|------------------|----------|---|
| と WifiName       | abc      | > |
| Password         | 87654321 | > |

# **Operating the Camera with a Memory Card**

Press Power button to turn on the camera - constant Red light indicates that the camera is in standby status

Note:

Depending on the Auto Power Off settings configured, if no action taken during standby, the camera will automatically turn off

## Taking a photo

- From standby status, Shortly press the Power button
- Blue light flash once
- Picture taken and saved
- Camera retunes to standby status

## **Recording a Video Start/Stop**

#### Start Recording

- From standby status, Shortly press (1sec) the Mode button
- Blue light starts flashing
- Starting Video recording

For loop recording – continue recording as required

### **Stop Recording**

- Shortly press (1sec) the Mode button
- Camera retunes to standby status

## **Recording a Video with Infrared Night Vision Start/Stop**

#### **Start Recording**

- From standby status, Shortly press (1sec) the Mode button
- Blue light starts flashing
- Starting regular Video recording
- For the second time, Shortly press (1sec) the Mode button
- A constant Yellow light turns on
- Starting Infrared Night Vision Video recording

#### For loop recording – continue recording as required

G2300 Instruction Guide

## Revert from Video with Infrared Night Vision to regular recording

- Long press (3sec) the Mode button
- Blue light starts flashing
- Continue with regular Video recording

### **Stop Infrared Night Vision Recording**

- Shortly (1sec) press the Mode button
- Camera retunes to standby status

## **Operating the Camera with the Sports DV App**

Please note: the Wi-Fi range up to 50ft.

### Connecting your Device to the G2300 Camera

- 1. Turning-on the G2300 camera
  - Press on the Power button for 2-3 seconds and the Power led will turn on
- 2. Turn on the Wi-Fi
  - Click on the Mode button for 3 seconds
  - Verify that green Wi-Fi indicator is on

#### 3. Connect to the camera's Wi-Fi

from your device, connect to the camera's wifi as you have configured in the getting started section of this guide 
 Kings
 Wi-Fi

#### 4. Type the Wi-Fi password

Type the Wi-Fi password as you have configured in the getting started section of this guide

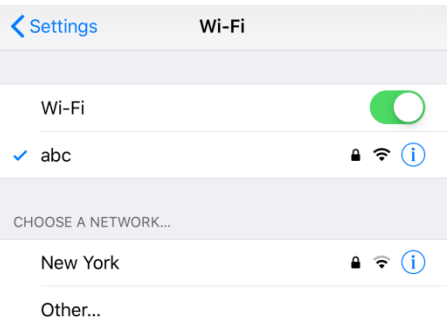

#### 5. Run the Camera's App

On your device, run the **Sports DV** Application

6. Wait for the connection to complete (V on the screen - as shown in this snapshot)

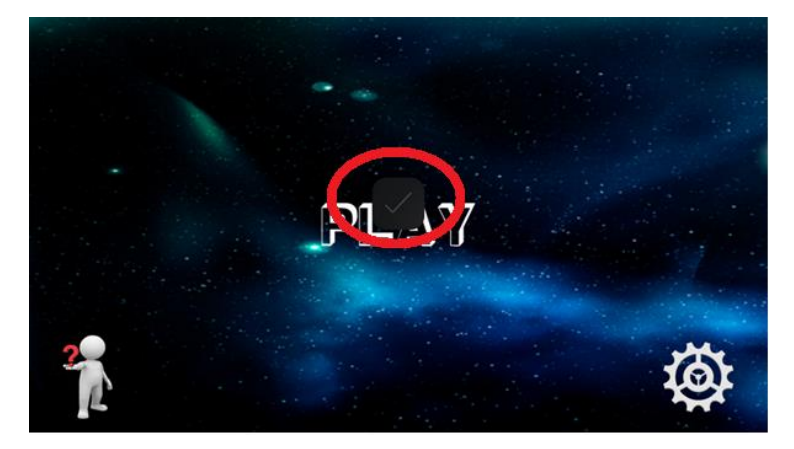

**7.** Click PLAY to start monitoring

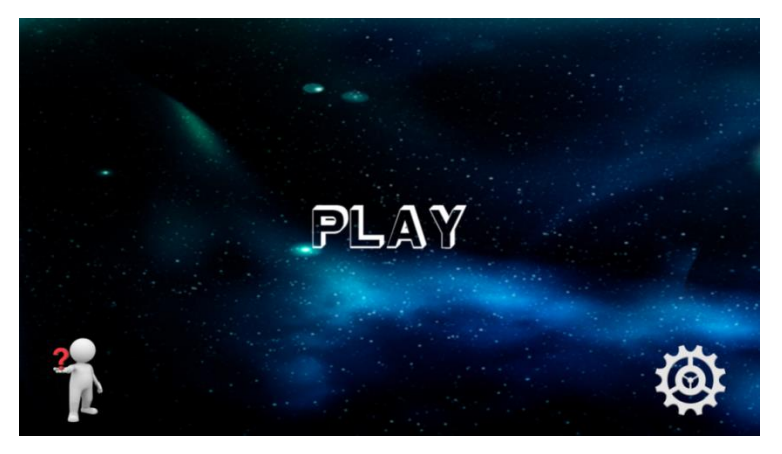

## Getting to know the Sport DV App PLAY Screen and Commands

Clicking PLAY on the App will open the following screen: 5 icons to the left and 5 icons to the right

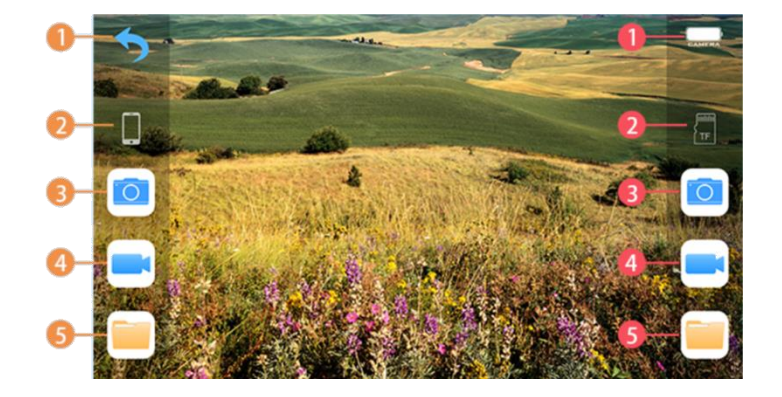

#### Left Screen Icons

- 1. Return to Start Screen
  - Tap on the Return icon to return to start screen
- 2. Device side commands
- 3. Take a photo, save on device
- 4. Record Video, save on device
- 5. View saved Photos and Videos on Device

#### **Right Screen Icons**

- 1. Camera's Battery status
  - Icon displays battery & charging status
- 2. Camera's TF Memory Card side commands
- 3. Take a photo, save on Camera
- 4. Record Video save on Camera
- 5. View saved Photos and Videos on Camera TF Memory Card

## Monitoring, Taking Photos & Recording with the "Sports DV" App

Note: in order to monitor, record video and take photos, the Sports DV App must be on all the session, hence if you will switch to another app on your device the recording will be terminated.

For Loop recording start the recording procedure directly on the camera as described on the first page of "Operating the Camera with a Memory Card" chapter

#### Monitoring

Clicking **PLAY** will automatically start the monitoring session.

Screen command menu will be displayed on both sides of the screen.

For full screen monitoring, tap on the screen once and the commands menu will slide out of the

screen

To redisplay the commands menu, tap the screen once

G2300 Instruction Guide

## **Taking Photos**

#### Taking Photos on the Camera's TF Memory card (Right side Commands)

Tap on the Camera icon and the image will be captured and saved on the Camera's memory card

#### Taking Photos on the Device (Left side Commands)

Tap on the Camera icon and the image will be captured and saved on the Device

#### **Recording Videos**

#### Recording Videos on the Camera's TF Memory card (Right side Commands)

- Tap on Video Camera icon to **start recording** Camera icon indicating red dot and record time on the screen
- Tap on Video Camera icon to **stop recording** Camera icon returns to monitoring state

#### **Recording Videos on the Device (Left side Commands)**

- Tap on Video Camera icon to **start recording** Camera icon indicating red dot and record time on the screen
- Tap on Video Camera icon to **stop recording** Camera icon returns to monitoring state

## Viewing Photos and Videos with the "Sports DV" App

#### Viewing Photos and Videos from the Camera's TF Memory card

- 1. Tap on the Folder icon
- 2. Select the image or video to view
- 3. Tap Play to view

#### Viewing Photos and Videos from the Device

- 1. Tap on the Folder icon
- 2. Tap Picture to view Photos or Video to view Videos
- 3. Select the Photo or Video to view

# **Copy Camera Videos and Photos to the computer**

#### Remark:

Connecting the camera to a computer USB port enables only charging and file coping.

- 1. Connect the camera to the computer with the USB cable
- 2. Wait until the computer successfully identifies the new device

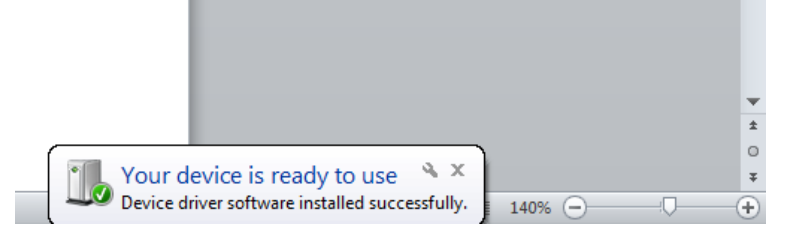

- 3. Run File explorer
- 4. Select Removable Disk

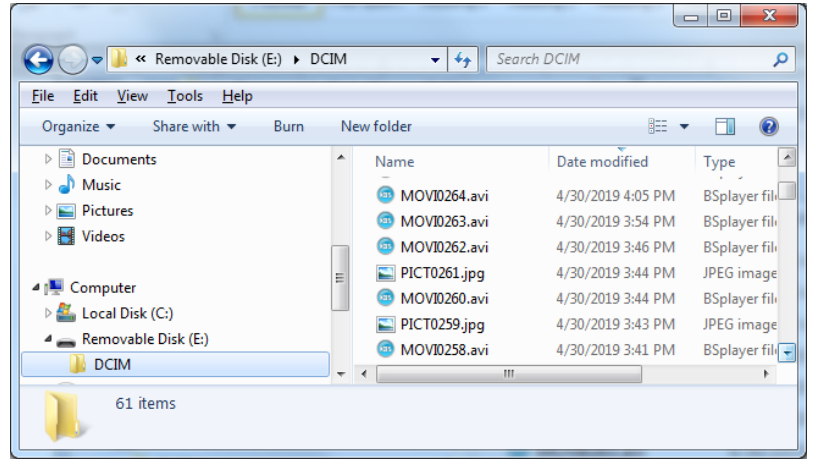

#### 5. Select **DCIM** directory AVI Files are video file, JPG files are photo image files

6. Copy the files to your computer

# **Operating the camera without a memory card**

Operating the camera without a memory card is possible with reduced capabilities:

- 1. Camera can operate only in Wi-Fi mode and with the Sport DV App
- 2. On the Sport DV App Video recording and Photos can be taken only on the Device
- 3. Operating the App is the same to full mode (with a memory card installed) with the following exceptions: Video Recording, Image taking and file management is not possible on the camera (right side menu commands)

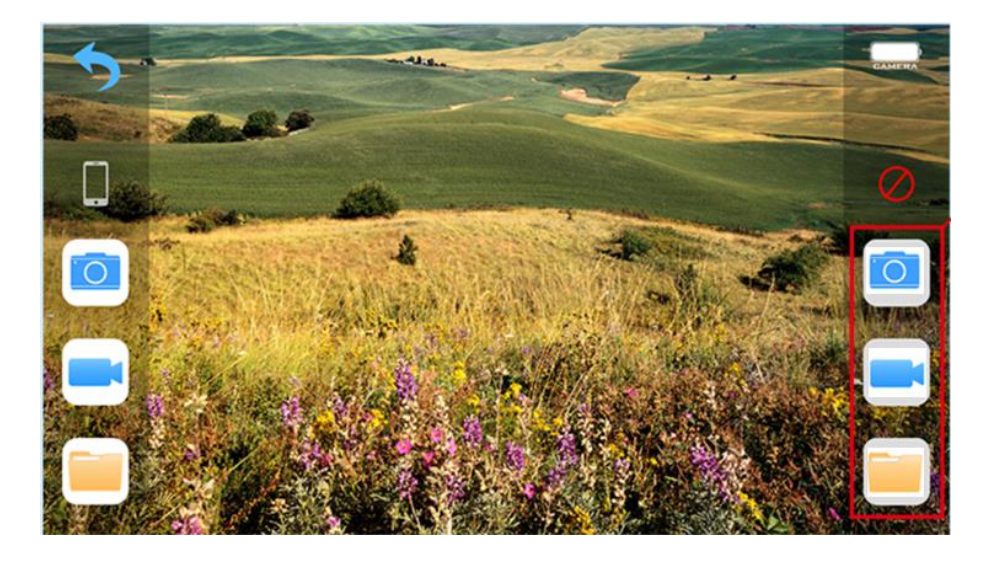

## Turning-on the camera in No Memory card installed mode

The camera has an auto check for the memory card and if not installed the camera automatically will turn itself off after about 10 seconds.

Hence, to avoid this, start the camera with the following procedure:

- 1. Press on the **Power** button for 2-3 seconds and the Power led will turn on
- 2. Immediately after the Power led is on Press on the Mode button to start the Wi-Fi
- 3. Connect to the camera's Wi-Fi as described previously in this manual and you are connected

## Monitoring, Taking Photos & Recording with the "Sports DV" App

Note: in order to monitor, record video and take photos, the Sports DV App must be on all the session, hence if you will switch to another app on your device the recording will be terminated.

### Monitoring

Clicking **PLAY** will automatically start the monitoring session.

Screen command menu will be displayed on both sides of the screen.

G2300 Instruction Guide

For full screen monitoring, tap on the screen once and the commands menu will slide out of the

screen

To redisplay the commands menu, tap the screen once

### **Taking Photos**

#### Taking Photos on the Device (Left side Commands)

Tap on the Camera icon and the image will be captured and saved on the Device

## **Recording Videos**

#### Recording Videos on the Device (Left side Commands)

- Tap on Video Camera icon to **start recording** Camera icon indicating red dot and record time on the screen
- Tap on Video Camera icon to **stop recording** Camera icon returns to monitoring state

## Viewing Photos and Videos with the "Sports DV" App

### Viewing Photos and Videos from the Device

- 4. Tap on the Folder icon
- 5. Tap Picture to view Photos or Video to view Videos
- 6. Select the Photo or Video to view

# Troubleshooting

## App does not reconnet to the camera

- 1. Stop / Turn off the App
- 2. Verify that you are connected to the camera's Wi-Fi, If not reconnect
- 3. Restart the Sports DV App

# **Technical Specifications**

Lens Infrared Night Vision Video

Video Format Loop recording Recording Time Photo Megapixels

Shooting Mode Audio System Image Format Memory Card

WiFi Languages USB Battery type Battery capacity Charge Time Operating System Size Weight (including battery) Working Temperature Storage Temperature

155° wide-angle Yes 1080FHD 1920\*1080 30fps 1080P 1440\*1080 30fps 720P 1280\*720 30fps AVI Off, 3 min, 5 min, 10 min 1080P / 90 minutes 12MP 4023X3024 10MP 3648X2736 8MP 3264X2448 5MP 2592X1944 3MP 2048X1536 2MP 1920X1080 1.3M 1280X960 Single image / Continuous Loop Recording **Built-in Microphone** JPG Micro SD up to 32GB class 10

#### Yes

English, Chinese Micro USB to USB cable (included) Lithium -Polymer 300mAh 3.7V 1.11Wh 2-3 hours depend on the charger Windows XP/7/8/10 or newer & Mac 10.5 or higher 1.14"x1.14"x1.2" 24g / 0.85oz -10° C ~ + 55° C -20° C ~ +70° C

# **CAROLINA · MILANO**

The manufacturer does not accept responsibility for any personal loss and/or injury if the defect was caused by misuse or mishandling by the user in any way.

Visit carolinamilno.com/camera for more information

G2300 Instruction Guide